## How to set your password for the first time

First, navigate to https://client.joinforma.com/login and click on "Sign In"

## <image>

Next, enter in the email associated with your Forma account. If you have a Toyoda work email, use your work email, if not, please use the email that is in your ADP account.

| 🍀 forma |                         | <b>_</b> |
|---------|-------------------------|----------|
|         | Log in<br>Email address |          |
|         | Next                    |          |

On the next screen, you will be prompted to enter your password. Please click "**Reset it here**" and enter your email (the same one you have been using throughout this process) and hit "**Reset**"

| Log in                                           |                                                                                                    |
|--------------------------------------------------|----------------------------------------------------------------------------------------------------|
| Enter your password.                             |                                                                                                    |
| Password                                         |                                                                                                    |
| I'm not a robot                                  | ¢ <b>y</b>                                                                                                    |
| Login                                            | Your password reset email is on its way!<br>To reset your account, click the button in the email we sent to . |
| Have you torgotten your password? Reset it here. |                                                                                                    |

You will receive an email to reset your password. Click the link in the email to set a new password.

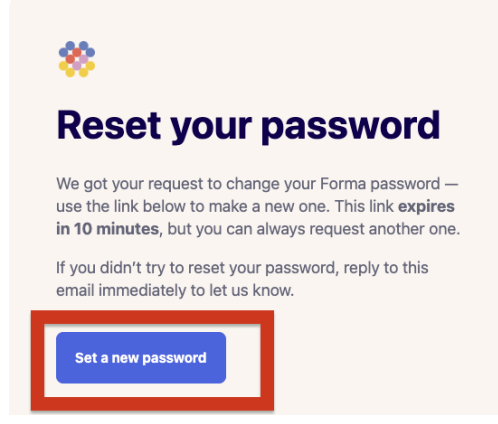

You will now have the opportunity to set your password. Please follow the guidelines to set a secure password, it has to be at least 12 characters. Once you have confirmed the password, you can use your email and password combination to login.

| Security                                                                          |
|-----------------------------------------------------------------------------------|
| Update your password                                                              |
| Enter your new password                                                           |
| Password                                                                          |
| Confirm password                                                                  |
| Security is important. Your information is protected with 128-bit SSL encryption. |
| Update password                                                                   |